# SEEE1022 INTRODUCTION TO SCIENTIFIC PROGRAMMING

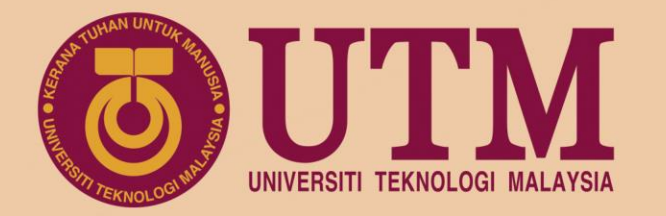

# CH7 Graphic

Dr. Mohd Saiful Azimi Mahmud (azimi@utm.my) P19a-04-03-30, School of Electrical Engineering, UTM

www.utm.my innovative • entrepreneurial • global

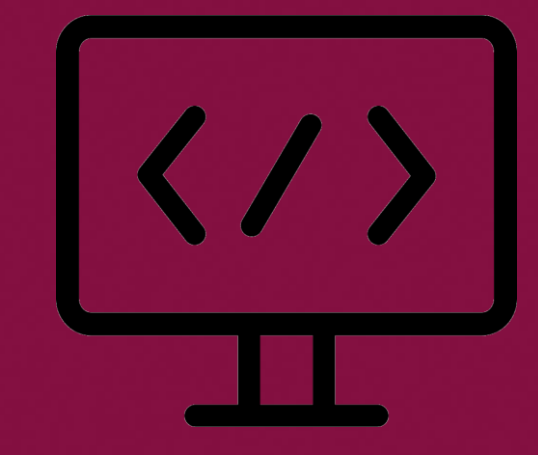

univteknologimalaysia utm\_my

utmofficial

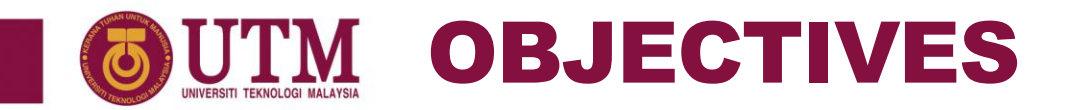

- 2-dimensional line plot function and the properties
- Sub-plot function
- Specialized 2-D plot functions
  - 1. Discrete graph: stem
  - 2. Log
  - 3. Histogram
  - 4. Polar
  - 5. Bar graph and pie chart
- Figure editing using wizard

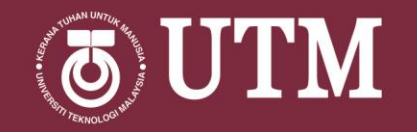

# INTRODUCTION

innovative • entrepreneurial • global

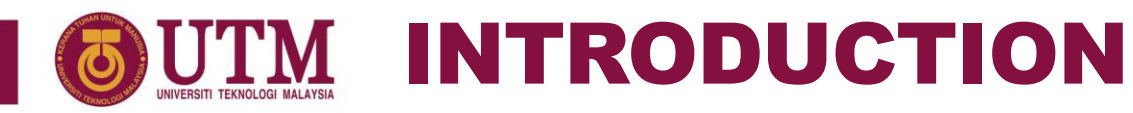

## WHY PLOTTING?

- Pictorial way of representing relationships between various quantities. It shows how
  one quantity changes if another quantity that is related to it also changes.
- Graph summarize huge information into one picture, thus easier to analyze the collected data.
- Easy way of comparing multiple measured data.

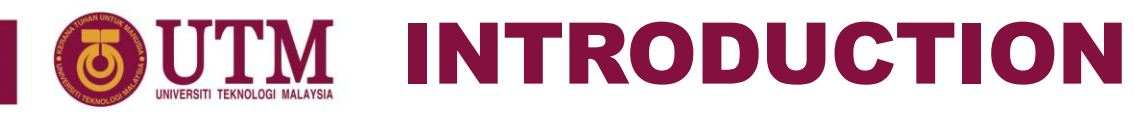

#### **SCIENTIFIC DATA**

- In scientific data, each recorded value is called a sample. The collection of the samples form a data as a vector.
- Practically, each of this sample is recorded according to the change of another parameter such as time, angle, distance and etc. In math, this parameter is called function variable.
- For example, V(t) is a voltage reading over time, or voltage function relating to time.
- Thus, recording scientific data will at least save two types of vectors:
  - 1. The measured variable itself.
  - 2. The function variable.

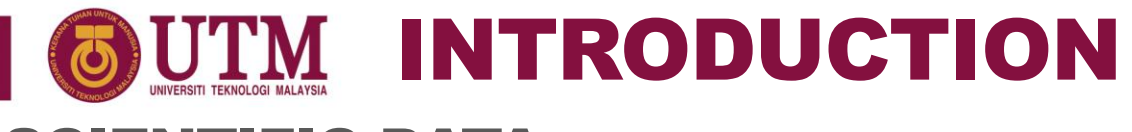

#### **SCIENTIFIC DATA**

| No | Data                                                                                               | Measured Variable | Function Variable                          | No. of samples |
|----|----------------------------------------------------------------------------------------------------|-------------------|--------------------------------------------|----------------|
| 1  | Temperature recorded every 0.5 <i>s</i> for 1 minute.                                              | Temperature       | <b>Time</b> .<br>0:0.5:60                  | 121            |
| 2  | Voltage output of an RC circuit for 20 value of frequency range between $10Hz$ and $100Hz$ .       | Output Voltage    | Frequency<br>linspace(10,1<br>00,20)       | 20             |
| 3  | Angle of a servo motor when supplied with $10$ different input voltage values between $0V$ to $5V$ | Angle             | <pre>Input voltage linspace(0,5, 10)</pre> | 10             |
| 4  | Electrocardiography (volt) reading of a heart captured at 200 sample per second for 1 minute       | Volt              | <b>Time</b><br>0:1/200:60                  | 12001          |
| 5  | Number of chairs in Classroom 1 until Classroom 10.                                                | Total chairs      | classroom                                  | 10             |

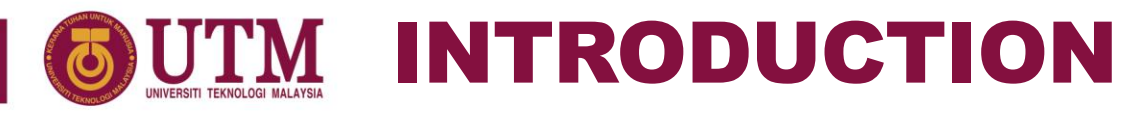

## **PLOTTING DATA**

- Plotting the scientific data will be as follows:
  - 1) y-axis Measured variable
  - 2) x-axis Function variable
- Both main variable and function variable vectors must have the same length.

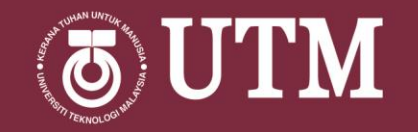

# 2-D PLOT

innovative • entrepreneurial • global

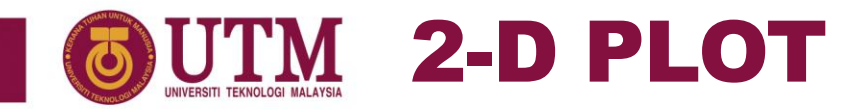

# **2-D LINE PLOT FUNCTION**

- Function plot () can be used to perform 2-D line plot.
- Syntax:

plot(X, Y, LineSpec)

- Description:
  - 1. Plot data in Y versus the corresponding values in X, which can be either scalar, vector or matrix. The size of variable Y and X must agreed.
  - 2. X data is optional. If not specified, Y data sample-number will be used.
  - 3. LineSpec is optional. This define the line style, marker symbol and colour of the plotted line.

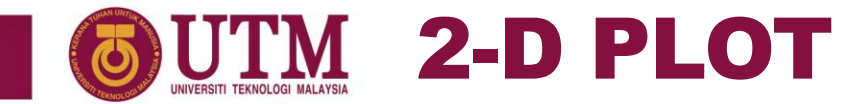

## **2-D LINE PLOT EXAMPLE**

#### EXAMPLE 1

Plot a function  $y = e^{x/2}$  for x = [1, 2, ..., 10]

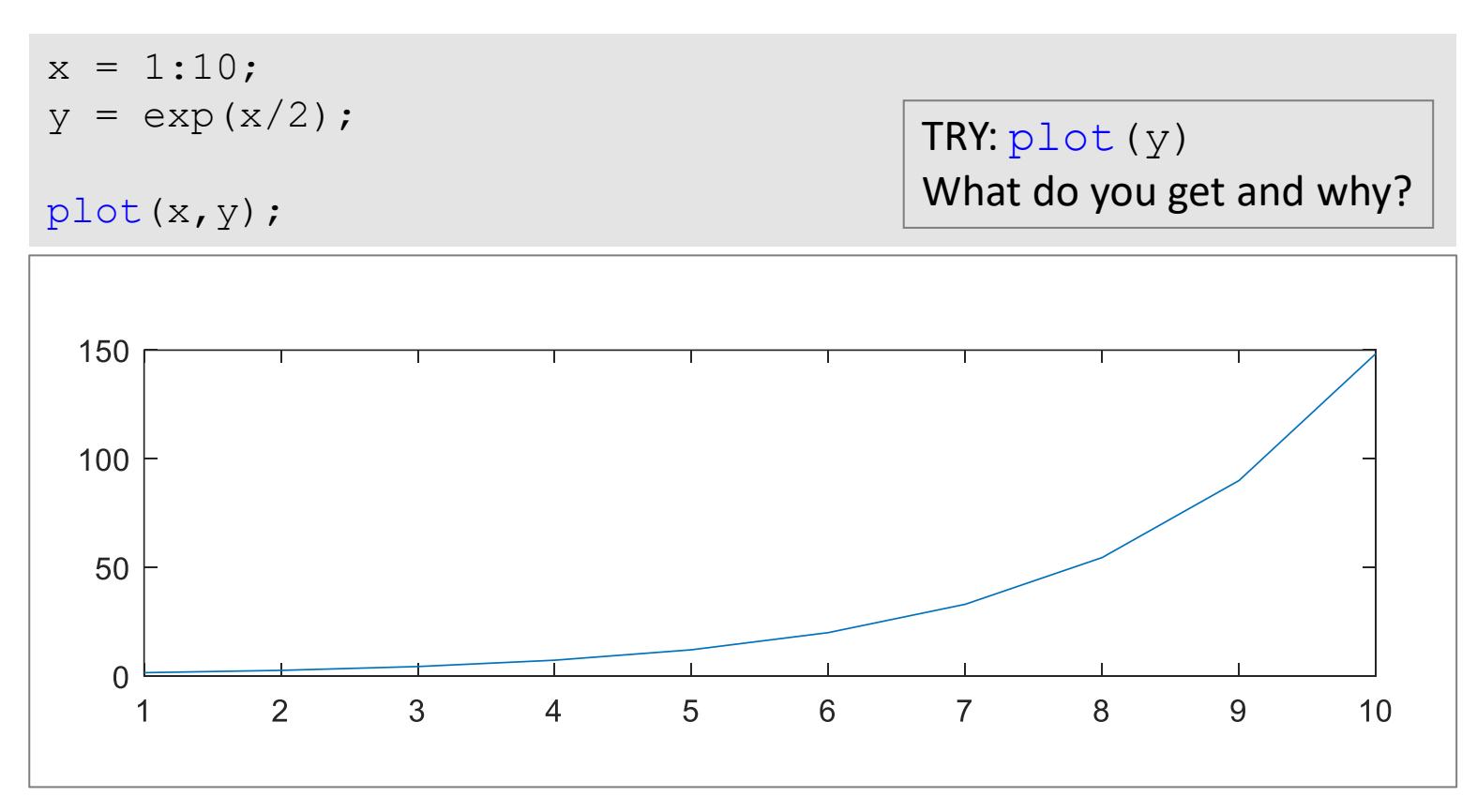

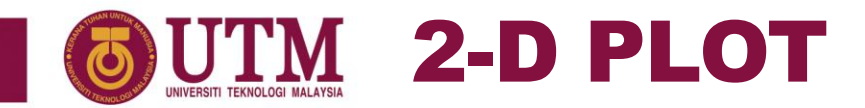

#### Linespec

| Line Style | Description          |
|------------|----------------------|
| (_)        | Solid line (default) |
| ''         | Dashed line          |
| (.)<br>·   | Dotted line          |
| <i>''</i>  | Dash-dot line        |

| Colour | Description |
|--------|-------------|
| r      | Red         |
| g      | Green       |
| b      | Blue        |
| С      | Cyan        |
| m      | Magenta     |
| У      | Yellow      |
| k      | Black       |
| W      | White       |

| Marker | Description                   |
|--------|-------------------------------|
| +      | Plus sign                     |
| 0      | Circle                        |
| *      | Asterisk                      |
|        | Point                         |
| х      | Cross                         |
| S      | Square                        |
| d      | Diamond                       |
| р      | Pentagram                     |
| h      | Hexagram                      |
| ۸      | Upward-pointing triangle      |
| V      | Downward-pointing<br>triangle |
| >      | Right-pointing triangle       |
| <      | Left-pointing triangle        |

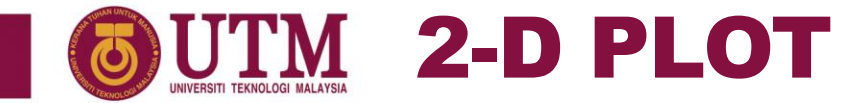

# **2-D LINE PLOT EXAMPLE**

#### EXAMPLE 2

Plot a function y = sin(5x) for  $x = \{1, 10, ..., 500\}$ 

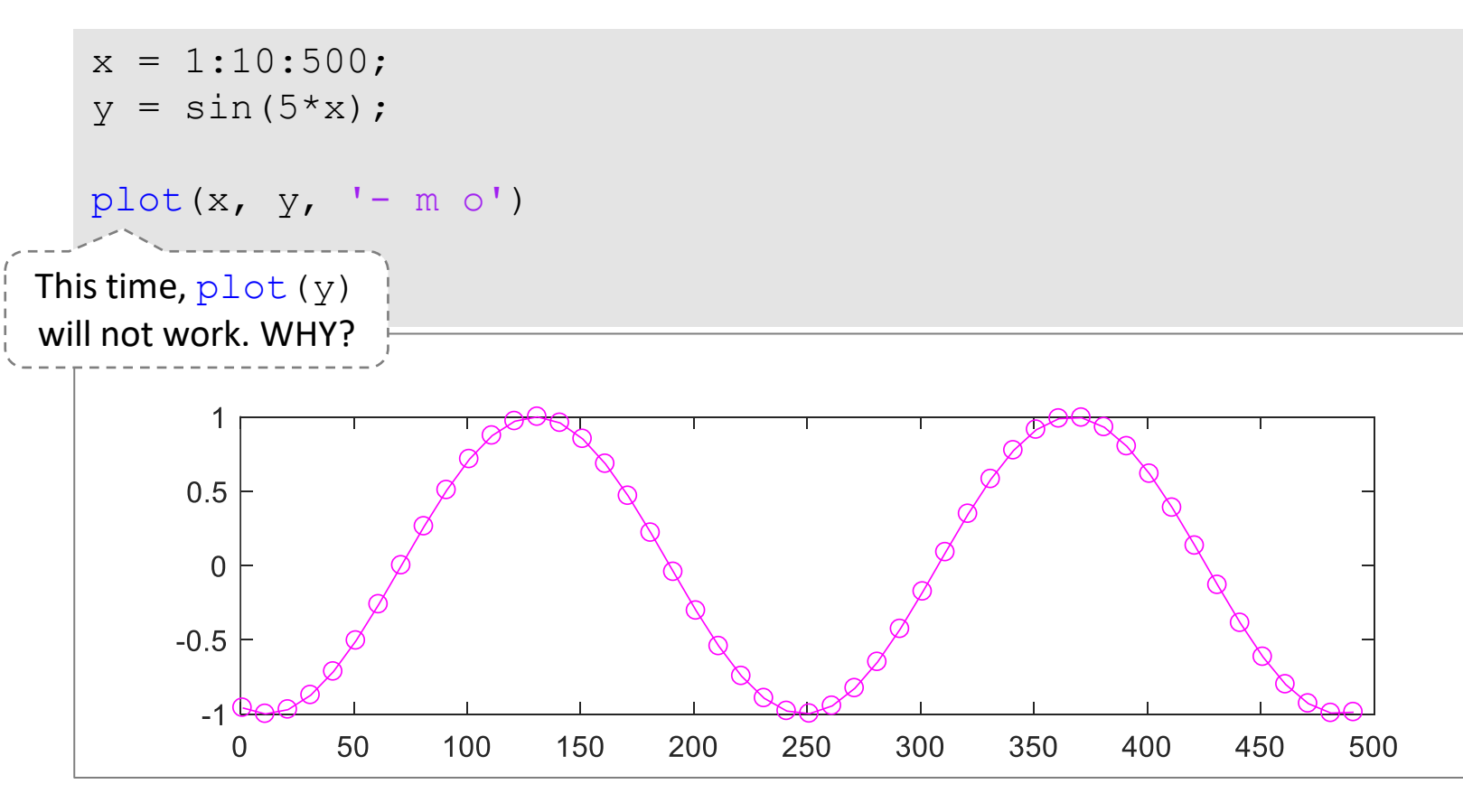

'- m o' are LineSpec properties for solid line, magenta colour, and circle marker. Space between properties is optional.

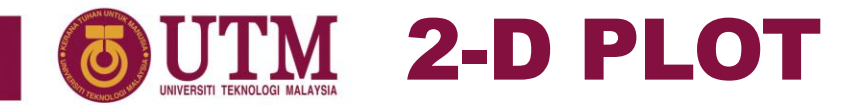

#### **PLOT FORMATTING**

| No | Properties                   | Function                 |  |  |
|----|------------------------------|--------------------------|--|--|
| 1  | Title and Label              | title                    |  |  |
|    |                              | xlabel, ylabel           |  |  |
|    |                              | legend                   |  |  |
|    |                              | text                     |  |  |
| 2  | Axes limits and aspect ratio | xlim, ylim               |  |  |
|    |                              | Axis                     |  |  |
| 3  | Grid lines and tick          | grid                     |  |  |
|    |                              | xticks, yticks           |  |  |
|    |                              | xticklabels, yticklabels |  |  |
|    |                              | xtickformat, ytickformat |  |  |
| 4  | Multiple plots               | figure                   |  |  |
|    |                              | subplot                  |  |  |

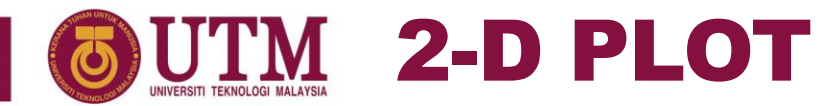

#### **2-D PLOT WITH SEVERAL PLOT PROPERTIES**

#### EXAMPLE 2

```
w = linspace(0,2*pi,1000);
y = sin(w);
plot(w/pi,y)
xlabel('\omega'), ylabel('sin(\omega)')
xtickformat('%.2f\x3C0')
title('Sin(\omega) Graph')
grid on
```

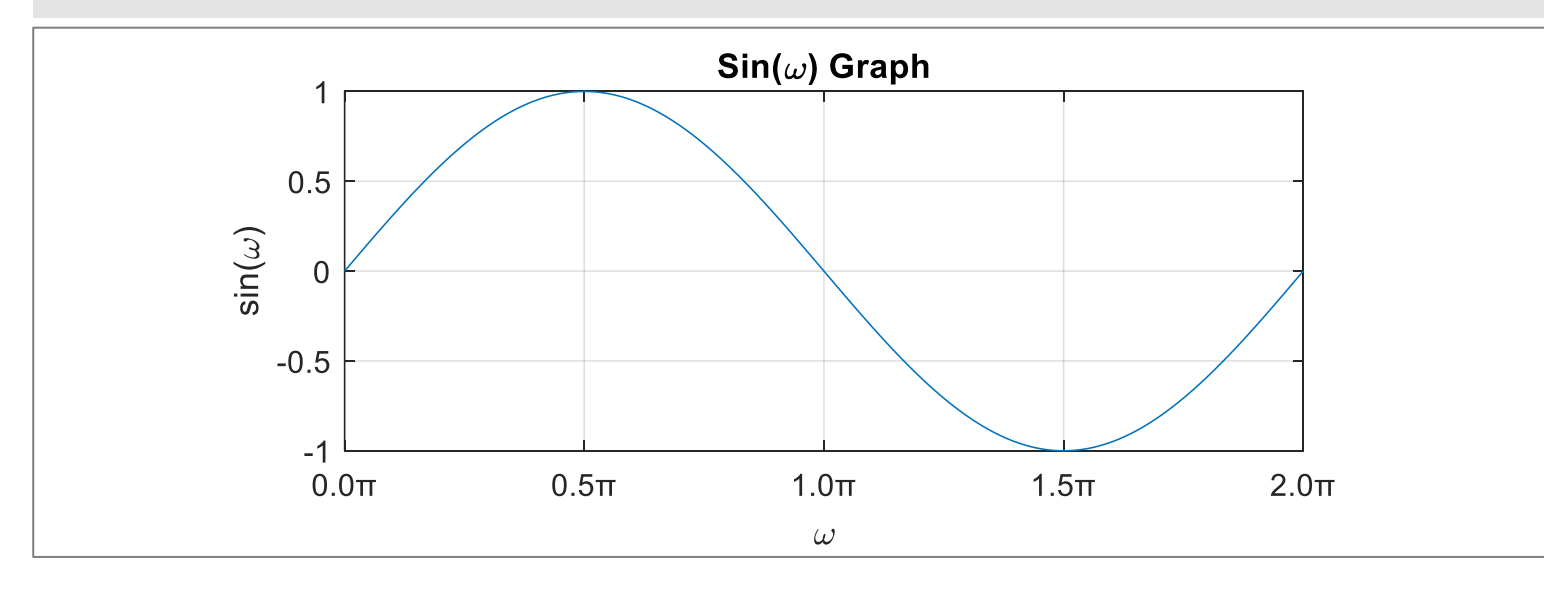

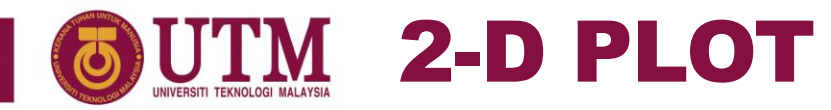

# **MULTIPLE PLOT ON A SINGLE GRAPH**

- Multiple plot drawn on the same graph is very useful when we want to compare the data with different settings.
- Syntax:

```
plot(X1, Y1, LineSpec1, X2, Y2, LineSpec2, ..., Xn,
Yn, LineSpecn)
```

• For multiple plot, legend is use as the identifier for each plot. It can be set by using the following function:

```
legend (`plot1 legend','plot2 legend'..., `plotn
legend')
```

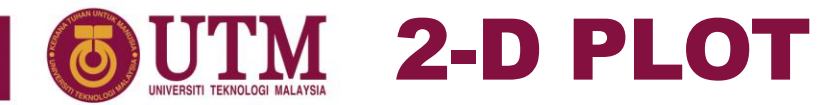

# **MULTIPLE PLOT ON A SINGLE GRAPH**

#### EXAMPLE 4

Visualize the intersection of the two polynomials below:  $f(x) = 3x^4 + 2x^3 + 7x^2 + 2x + 9$   $g(x) = 5x^3 + 9x + 2$ Plot the graph for x = [-10, -9.5, -8.0, ..., 8.0, 9.5, 10]

```
x = -10:0.5:10;
f = 3*x.^4 + 2*x.^3 + 7*x + 9;
g = 5*x.^3 + 9*x + 2;
plot(x,f,'- x m',x,g,'-- o k')
legend('f(x)','g(x)')
xlabel('x')
title('Intersection of Two Polynomials')
```

RECAP: LineSpec is optional, if it is not defined for any line plot, the default will be used instead

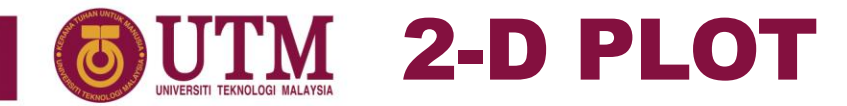

#### **MULTIPLE PLOT ON A SINGLE GRAPH**

#### EXAMPLE 4

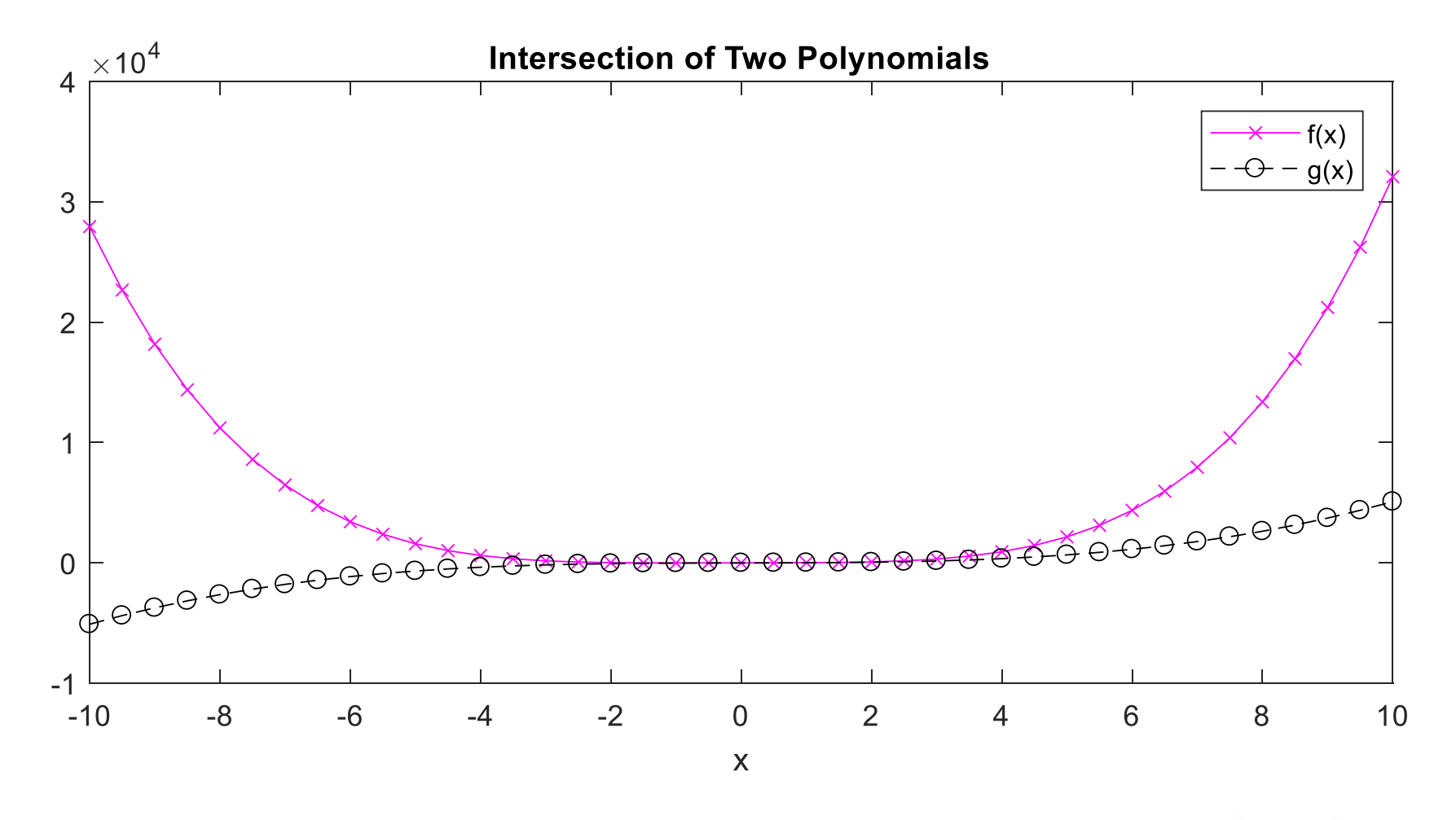

innovative • entrepreneurial • global 14

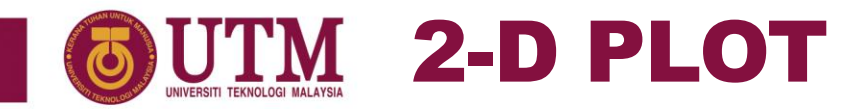

#### **SUBPLOT FUNCTION**

- An array of plots can be created in the same figure, each of this plot is plotted as a subplot.
- Syntax:

subplot(m,n,p)

- Description:
  - 1. m and n, specify the grid division size/slot on the current figure.
  - 2. p define the position of the particular plot in the divided figure's grid. Column first then row (opposite to array linear indexing).

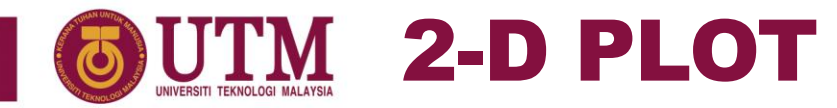

## **SUBPLOT : UPPER & LOWER PLOT**

• Upper and lower subplot can be defied by 2-by-1 grid

#### EXAMPLE 5

Create a figure with two stacked subplots of y = cos(3x) and z = sin(x) for x = [1, 2, ..., 10].

```
x = linspace(0,10,100);
y = cos(3*x);
z = sin(x);
subplot(2,1,1), plot(x,y)
title('y = cos(3x)');
subplot(2,1,2), plot(x,z)
tittle('z = sin(x)');
```

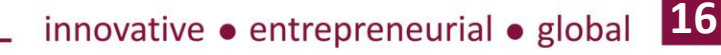

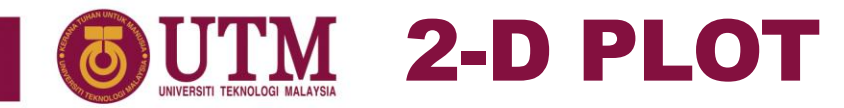

#### **SUBPLOT : UPPER & LOWER PLOT**

• Upper and lower subplot can be defied by 2-by-1 grid

EXAMPLE 5

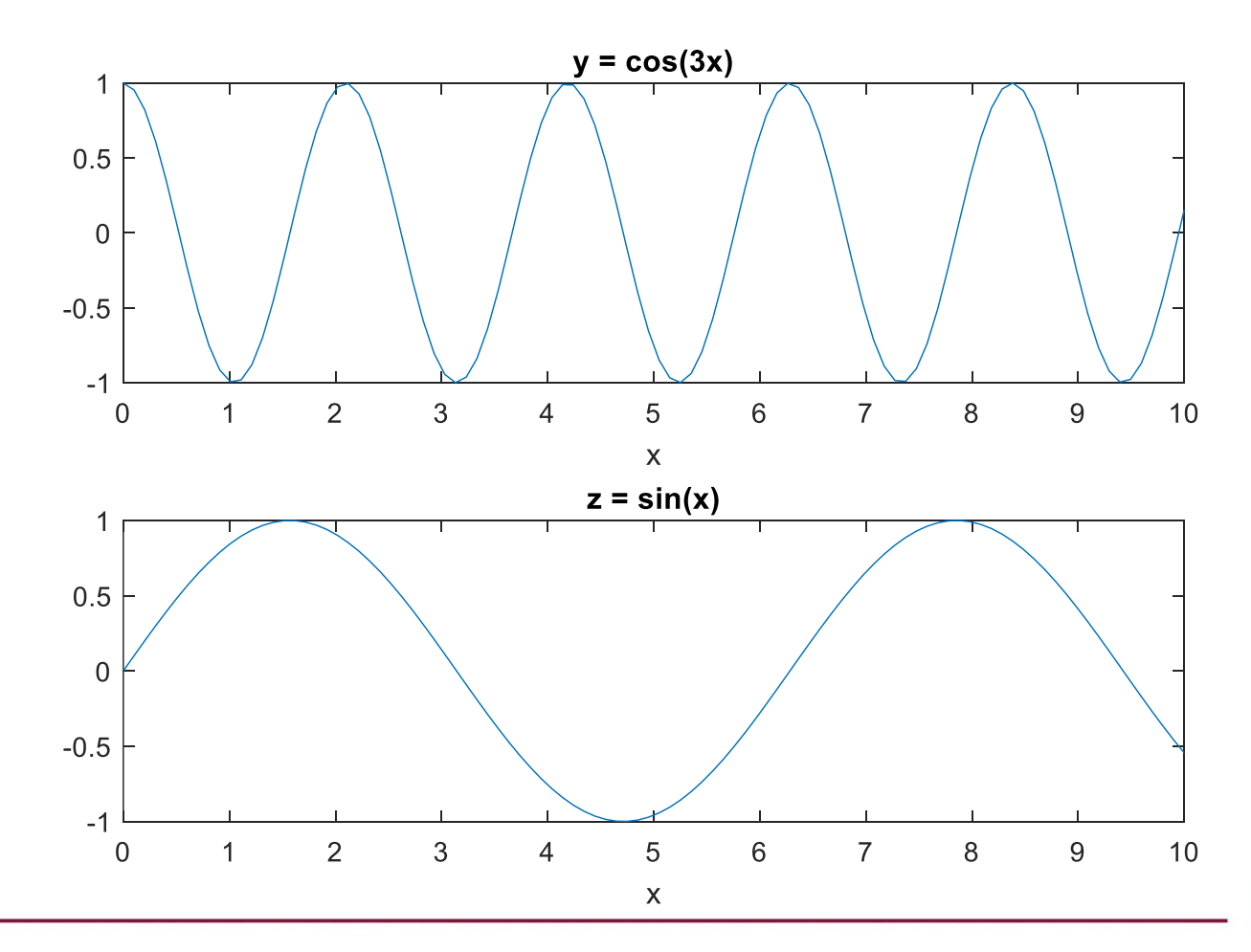

innovative • entrepreneurial • global 17

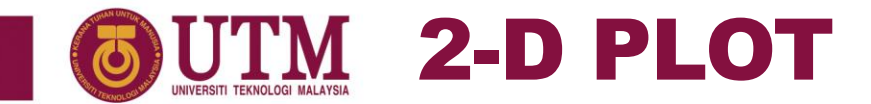

# **SUBPLOT : RC CIRCUIT**

#### EXAMPLE 6

 In analysing an RC circuit with an AC input voltage, two responses need to be plotted. They are magnitude and phase responses. Below is the equation to obtain both responses where R is resistor value in ohm, C is the capacitor value in farad and f is the frequency of the AC input voltage:

$$H = \frac{1}{1 + j2\pi fRC}$$
  
Magnitude =  $\frac{1}{\sqrt{1 + (2\pi fRC)^2}}$ , Phase =  $-\tan^{-1}(2\pi fRC)$ 

- In MATLAB, we can use function abs(H) and angle(H) to automatically compute *Magnitude* and *Phase* from *H* respectively.
- *Magnitude* is a ratio, thus no unit. On the other hand, the unit of *Phase* is radian.
- Write a MATLAB script to plot both of the *Magnitude* and *Phase* responses when R = 4.7k $\Omega$  and  $C = 0.47\mu$ F for the value of f between 0Hz to 10kHz.

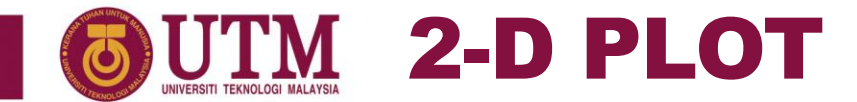

# **SUBPLOT : RC CIRCUIT**

#### EXAMPLE 6

```
C = 0.47e-6;
R = 4.7e3;
f = 0:10000;
H = 1./(1+1i*2*pi*f*R*C);
Magnitude = abs(H);
Phase = angle(H);
```

```
subplot(2,1,1), plot(f/1000,Magnitude)
xlabel('Frequency,f')
xtickformat('%.0f kHz')
ylabel('Magnitude')
```

```
subplot(2,1,2), plot(f/1000,Phase/pi)
xlabel('Frequency,f')
xtickformat('%.0f kHz')
ylabel('Phase')
ytickformat('%.1f\x3C0')
```

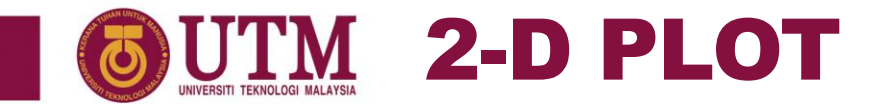

#### **SUBPLOT : RC CIRCUIT**

EXAMPLE 6

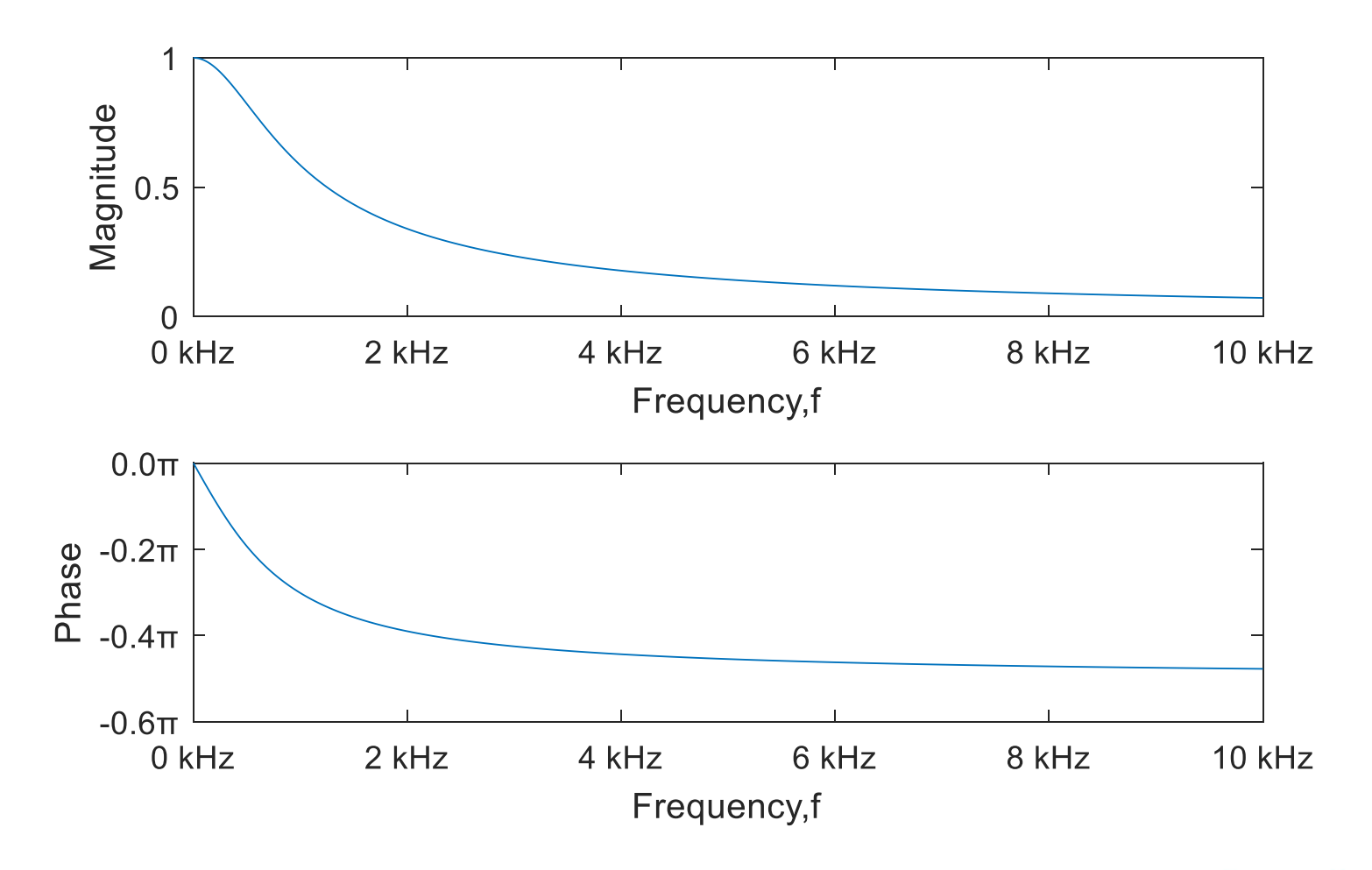

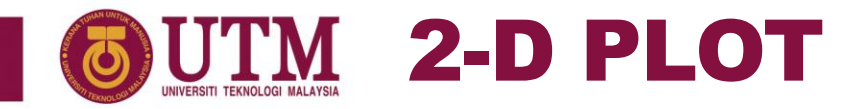

## **SUBPLOT : QUADRANT**

• Quadrant subplot can be defied by 2-by-2 grid.

#### EXAMPLE 7

Plot 4 sinusoidal signals of 4 different frequencies (F = 1Hz, 2Hz, 3Hz, 4Hz) on a single figure. Plot the signals for t = [0: 0.001: 1].

```
t = 0:0.001:1;
for F = 1:4
    y = sin(2*pi*F*t);
    subplot(2,2,F), plot(t,y)
    xlabel('Time,t (s)')
    ystring = sprintf('sin(2\x3C0(%d)t)',F);
    ylabel(ystring)
    titlestring = sprintf('%d Cycle',F);
    title(titlestring)
end
```

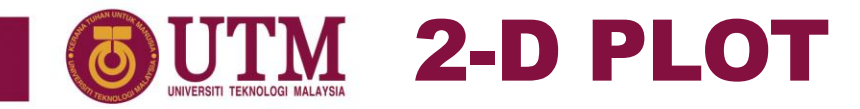

#### **SUBPLOT : QUADRANT**

• Quadrant subplot can be defied by 2-by-2 grid.

#### EXAMPLE 7

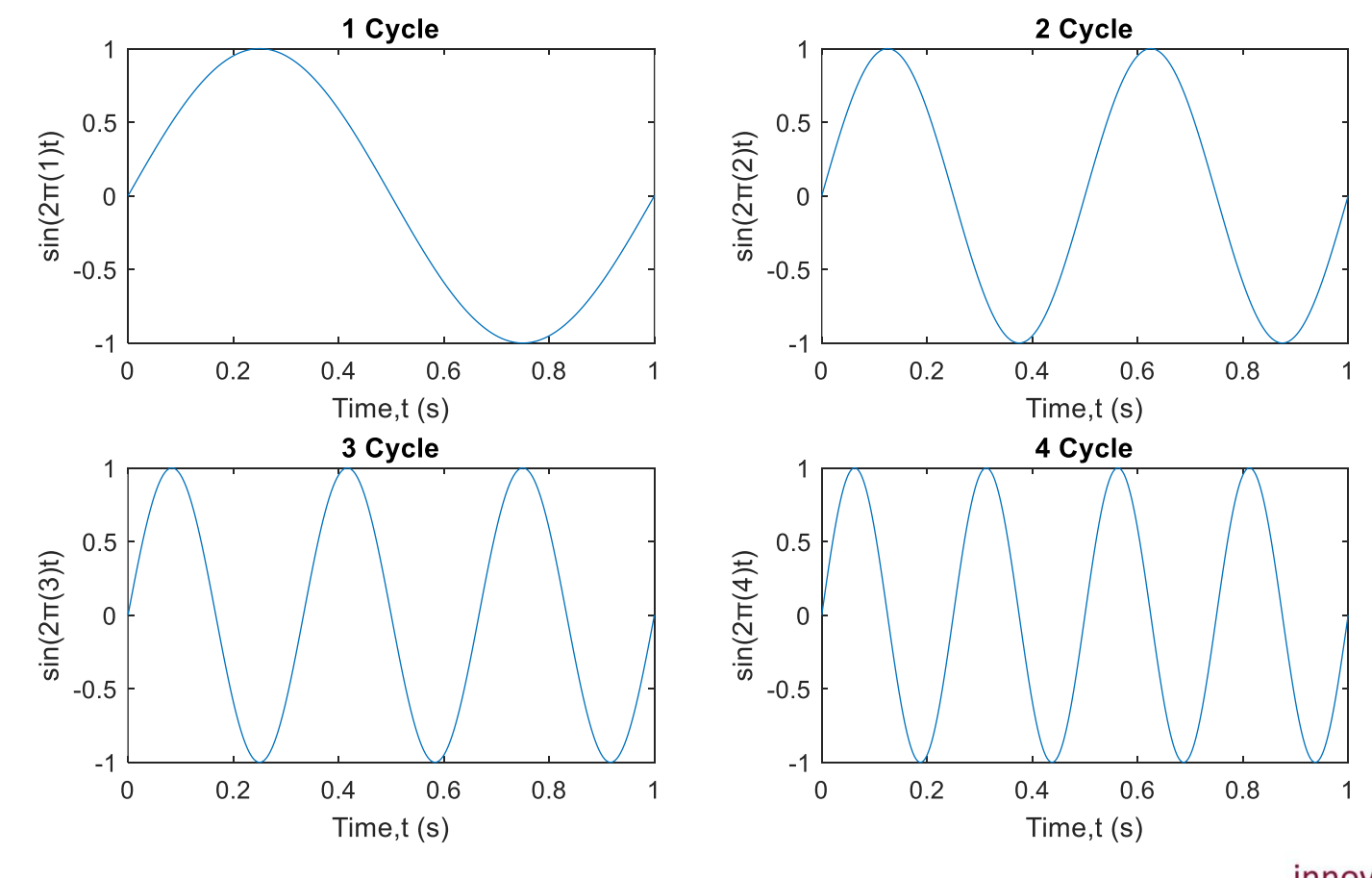

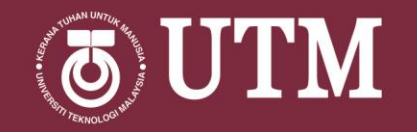

# SPECIAL PLOT

innovative • entrepreneurial • global

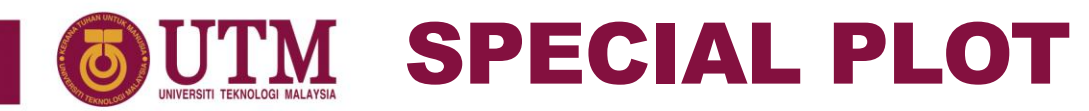

## **DISCRETE GRAPH : STEM**

- stem() function is used to plot discrete sequence data
- Syntax:

stem(X, Y, LineSpec)

#### **Description:**

- 1) Plot the data in Y, at value specified by X.
- 2) X data is optional. If not specified, Y data sample-number will be used.
- 3) LineSpec is optional. This define the line style, marker symbol and colour of the plotted line.

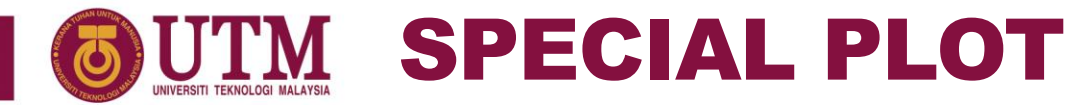

# **STEM : DISCRETE SIGNAL**

#### EXAMPLE 8

Plot discrete signal of  $sin(\omega n)$  for n = [1,2,3,...,100] by setting  $\omega = 0.04\pi$ .

```
n = 0:100;
w = 0.04*pi;
y = sin(w*n);
stem(n,y)
xlabel('sample, n')
ylabel('sin(\omegan)')
t_string = sprintf(['Discrete Sinusoidal Signal' ...
' for \x3C9 = %.2f\x3C0'],w/pi);
title(t_string)
```

Try change  $\omega = 0.01\pi$  and observe the advantage of using function <code>sprintf</code>

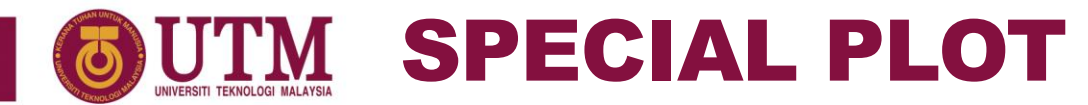

## **STEM : DISCRETE SIGNAL**

EXAMPLE 8

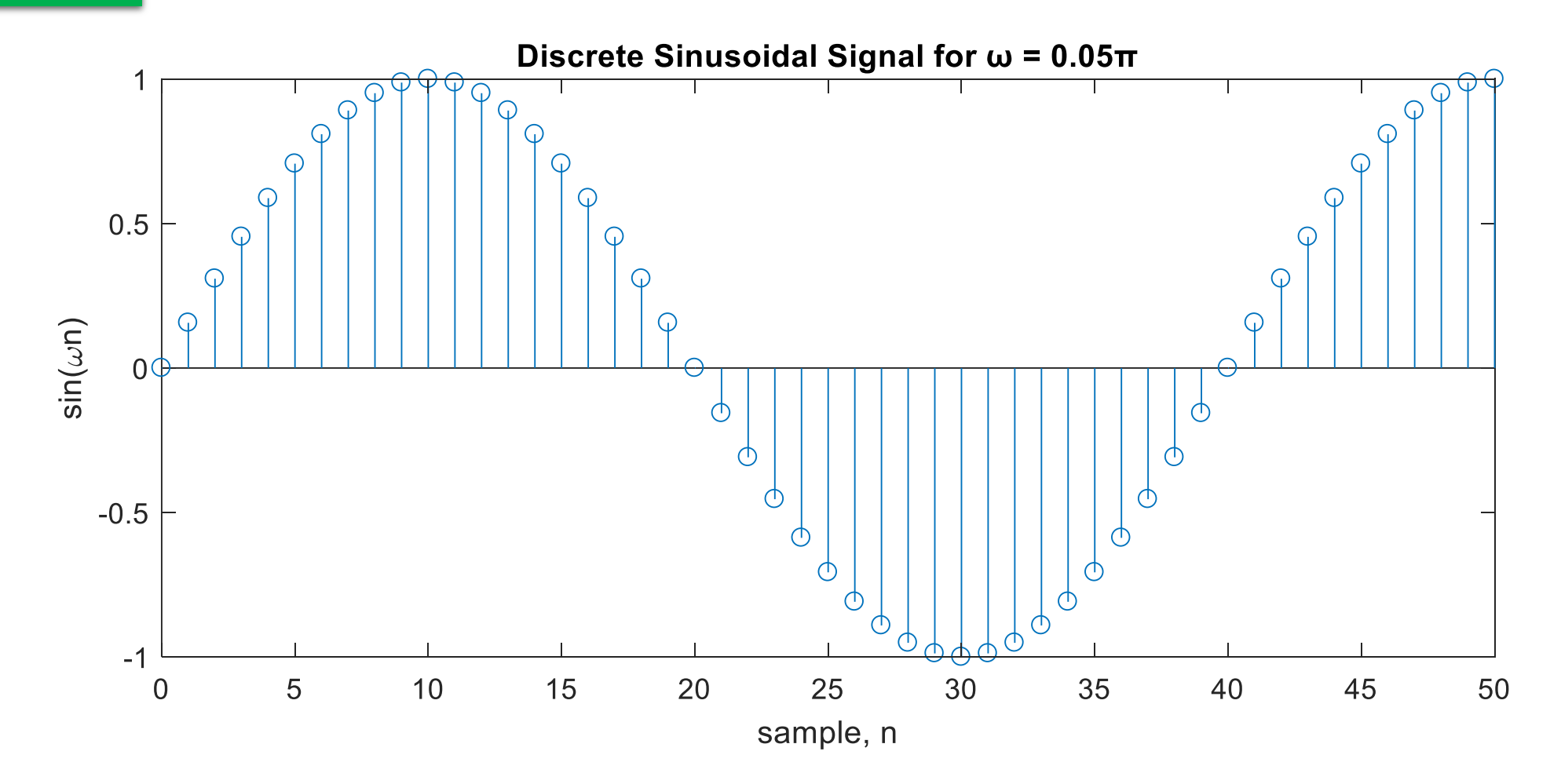

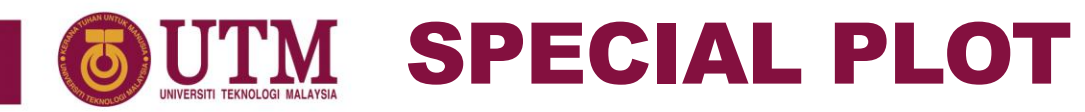

# **LOGARITHMIC PLOT**

- A logarithmic scale is a nonlinear scale used when there is a large range of quantities.
- Common uses include:
  - Earthquake strength (Richter Magnitude).
  - Sound loudness (Decibel).
  - pH for acidity.
  - Frequency range (Bode plot).
- Syntax:

| <pre>semilogx(X,Y,LineSpec)</pre> | %x-axis log plot    |
|-----------------------------------|---------------------|
| <pre>semilogy(X,Y,LineSpec)</pre> | %y-axis log plot    |
| <pre>loglog(X,Y,LineSpec)</pre>   | %both axis log plot |

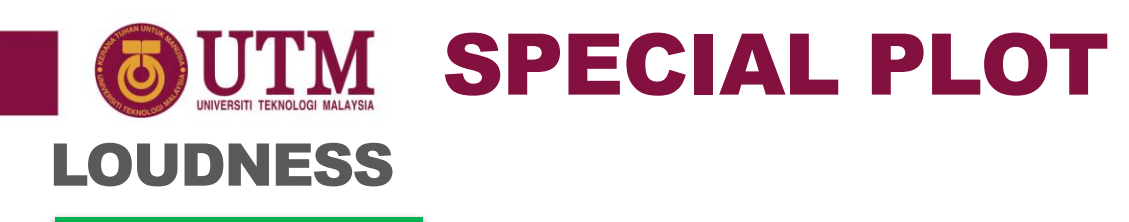

#### EXAMPLE 9

Environment loudness (strength of sound) was recorded on several occasion as below. Plot the data using normal plot and logarithmic plot. Then, compare the two plots.

| Occasion              | Loudness (watt)       |
|-----------------------|-----------------------|
| Library               | $7.94 \times 10^{2}$  |
| Cafeteria             | $1.26 \times 10^{6}$  |
| Inside travelling car | $3.16 \times 10^{8}$  |
| Train station         | $1.58 \times 10^{9}$  |
| Riding motorcycle     | $6.3 \times 10^{9}$   |
| Rock concert          | $1.99 \times 10^{11}$ |

# **SPECIAL PLOT** LOUDNESS

#### EXAMPLE 9

```
L = [7.94e2, 1.26e6, 3.16e8, 1.58e9, 6.3e9, 1.99e11];
Occasion = {'Library', 'Cafeteria', 'Car' ...
            'Train', 'Motorcycle', 'Concert'};
subplot(2,1,1), plot(L,'- b o')
xticks(1:6)
xticklabels(Occasion)
xlabel('Occasion')
ylabel('Loudness (Watt)')
title('Normal Plot')
subplot(2,1,2), semilogy(L,'-bo')
xticks(1:6)
xticklabels(Occasion)
xlabel('Occasion')
ylabel('Loudness (Watt)')
title('Log Plot')
```

# **SPECIAL PLOT** UTM INIVERSITI TEKNOLOGI MALAYSIA **LOUDNESS**

EXAMPLE 9

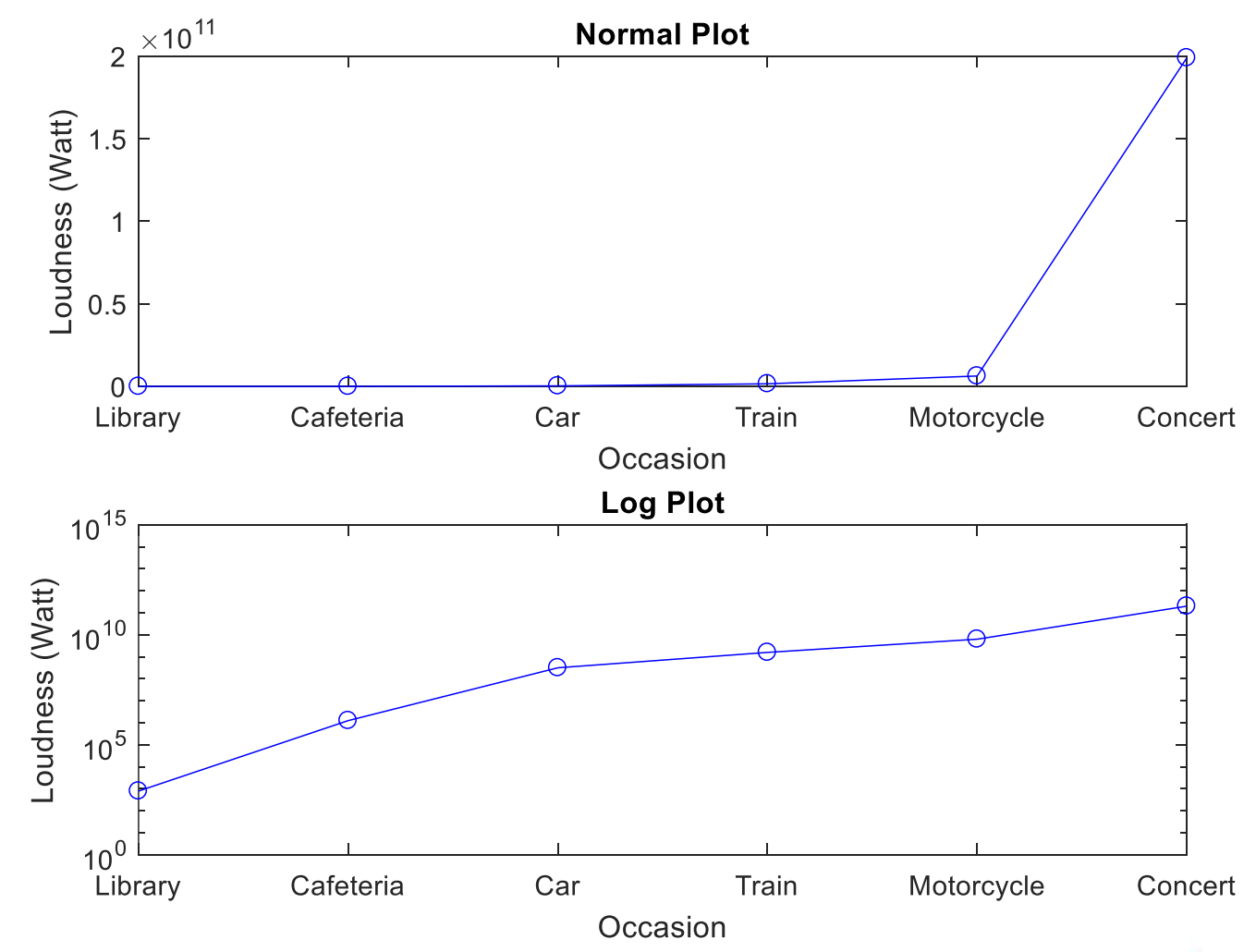

innovative • entrepreneurial • global 29

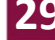

# BODE PLOT SPECIAL PLOT

#### EXAMPLE 10

Back to Example 6, *Magnitude* and *Phase* are actually better plotted using bode plot since there are important information in the lower frequency range. Below is how they are plotted with bode plot.

```
C = 0.47e-6; R = 4.7e3; f = 0:10000;
H = 1./(1+1i*2*pi*f*R*C);
Magnitude = 20 \times \log(abs(H));
Phase = angle(H);
subplot(2,1,1), semilogx(f,Magnitude)
xlabel('Frequency,f (Hz)')
ylabel('Magnitude')
subplot(2,1,2), semilogx(f,Phase/pi)
xlabel('Frequency,f (Hz)')
ylabel('Phase')
ytickformat('%.lf\x3C0')
```

Note that *Magnitude* is also better represented in log. However, it is already done via formulation. Thus no need log plot for the *Magnitude* (y-axis)

# BODE PLOT EXAMPLE 10

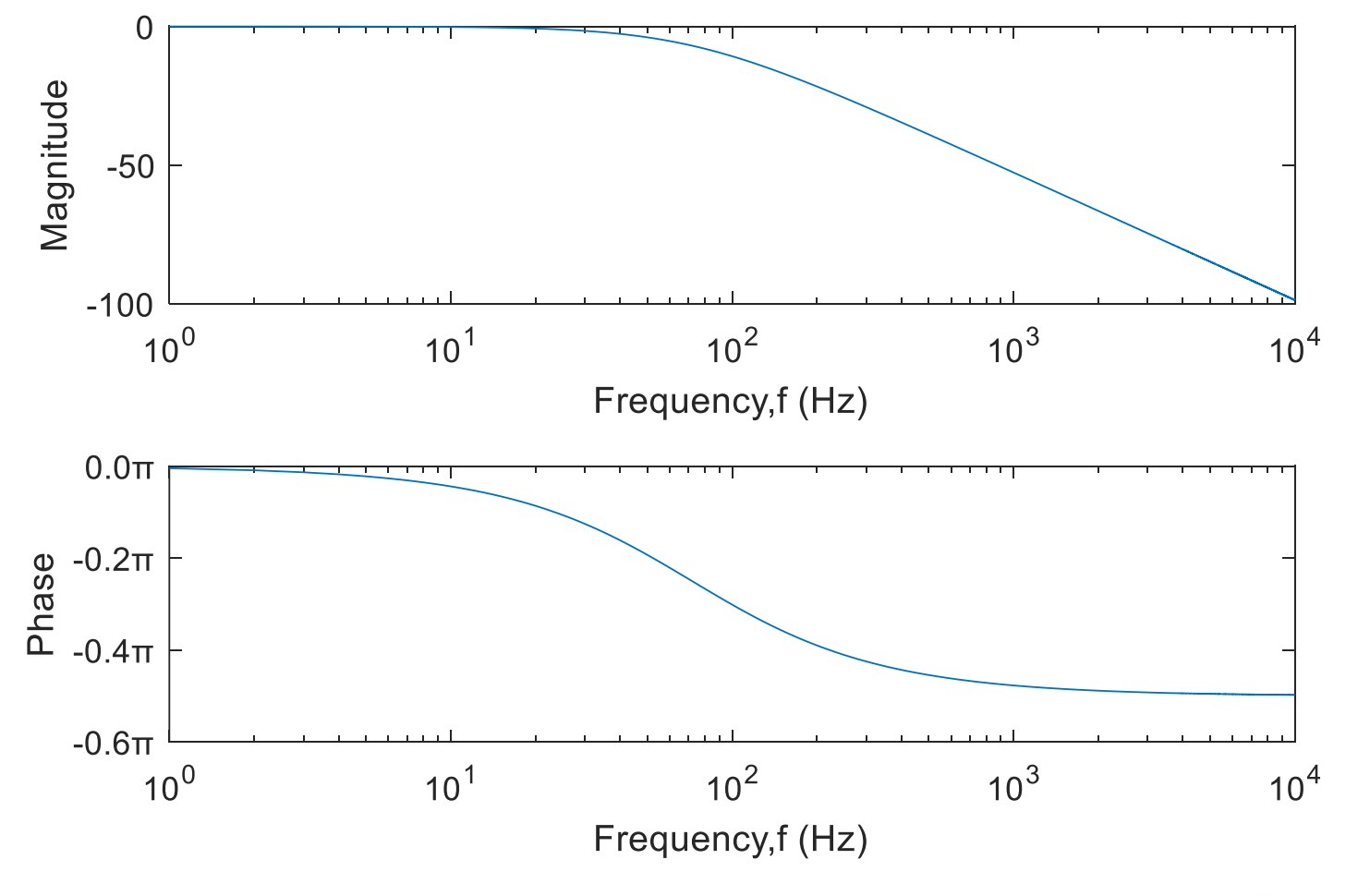

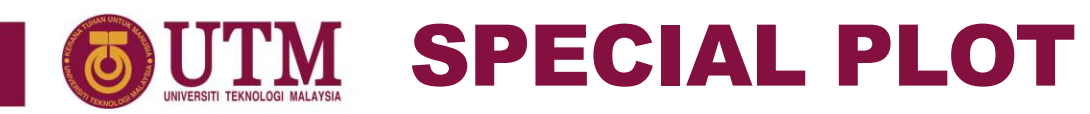

# **HISTOGRAM**

- Histogram plot could be performed by using histogram() function.
- The histogram function automatically chooses an appropriate number of bins with a uniform width to cover the range of values in the data list, and show the shape of the underlying distribution.

#### • Syntax:

histogram(X,nbins)
histogram(X,edges)

# **Description:**

- 1) X is the data to be plotted on the histogram.
- 2) nbins a scalar defining the custom number of user defined bins.
- 3) edges is a vector defining the bin edges of the histogram.

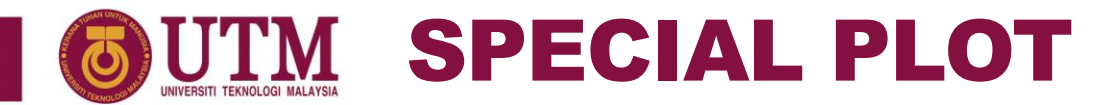

#### **HISTOGRAM : TEST SCORE**

#### EXAMPLE 11

Below is a program code to visualize the test 1 scores of a class when uniformly group into 4 and 20 score ranges.

```
marks = xlsread(['MARKS-2017181-SKEE1022 - Sec01' ...
                 ' SKEL.xlsx'],2,'E6:E34');
subplot(1,2,1), histogram(marks,0:2:40)
xlabel('Score');
ylabel('No of students')
title('Detail Histogram')
subplot(1,2,2), histogram(marks,0:10:40)
xlabel('Score');
ylabel('No of students')
title('Coarse Histogram')
```

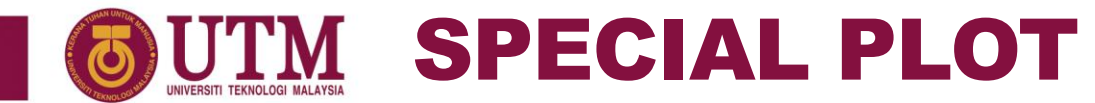

#### **HISTOGRAM : TEST SCORE**

EXAMPLE 11

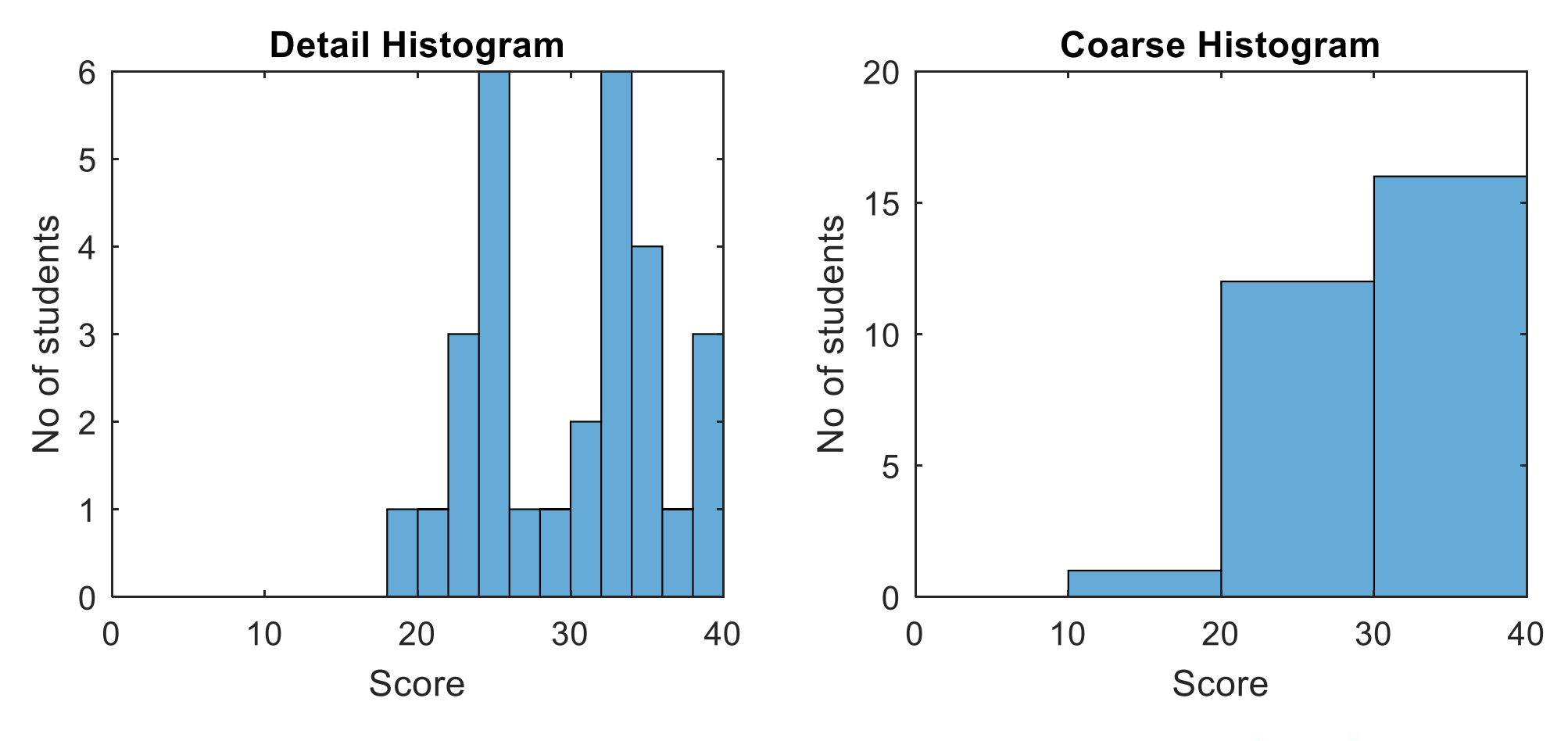

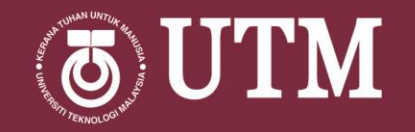

# PLOT EDITING USING PLOT TOOLS

innovative • entrepreneurial • global

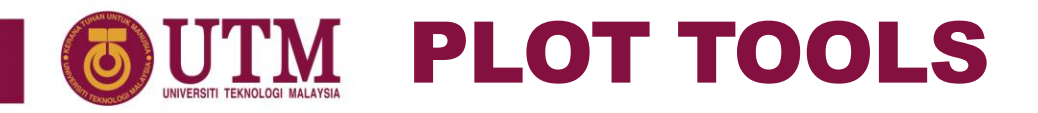

- Alternatively, MATLAB plot/figure could be customized using a GUI based interface called Plot Tools.
- Plot Tools icon 🛄 is available in the figure window.

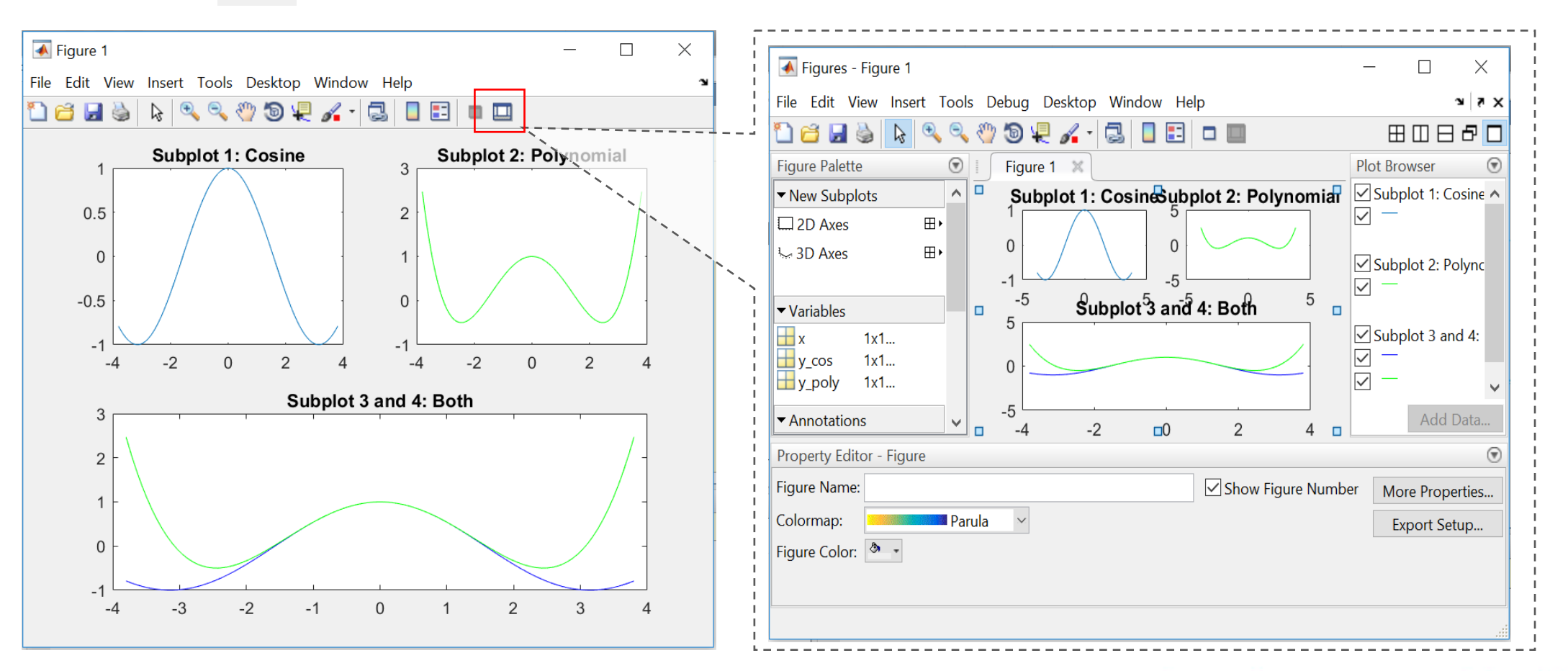

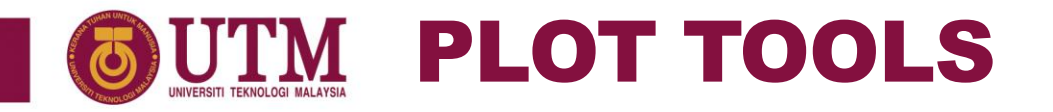

• To customize objects in your graph, you can set their properties using the Property Editor. For example, click the axes to display a subset of common axes properties in the Property Editor. Specify a title and an x-axis label by typing text in the empty fields.

| Property Editor - Axes |                           |                 |   |                 |
|------------------------|---------------------------|-----------------|---|-----------------|
| Title:                 | X Axis Y Axis Z Axis Font |                 |   | More Properties |
|                        | X Label:                  | Ticks           | ^ |                 |
| Colors: 🕭 🔹 🚣 •        | X Limits:                 | -1 to 1 Auto    |   |                 |
| Grid: X Y Z            | X Scale:                  | linear V Revers | e |                 |
| Box Box                | X Axis Location:          | bottom ~        | ~ |                 |

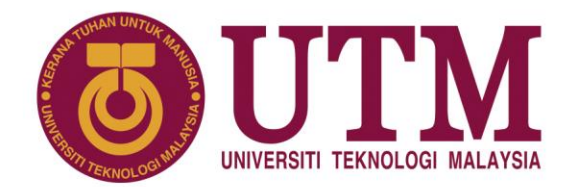

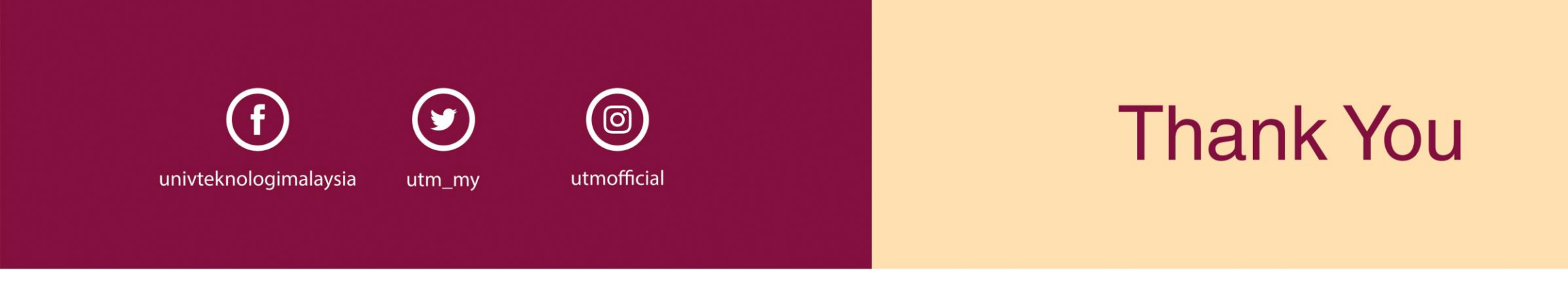

#### www.utm.my innovative • entrepreneurial • global